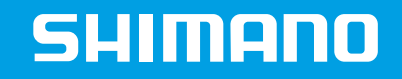

# SHIMANO STEPS E6000/E8000

### E-TUBE PROJECT CUSTOMIZE

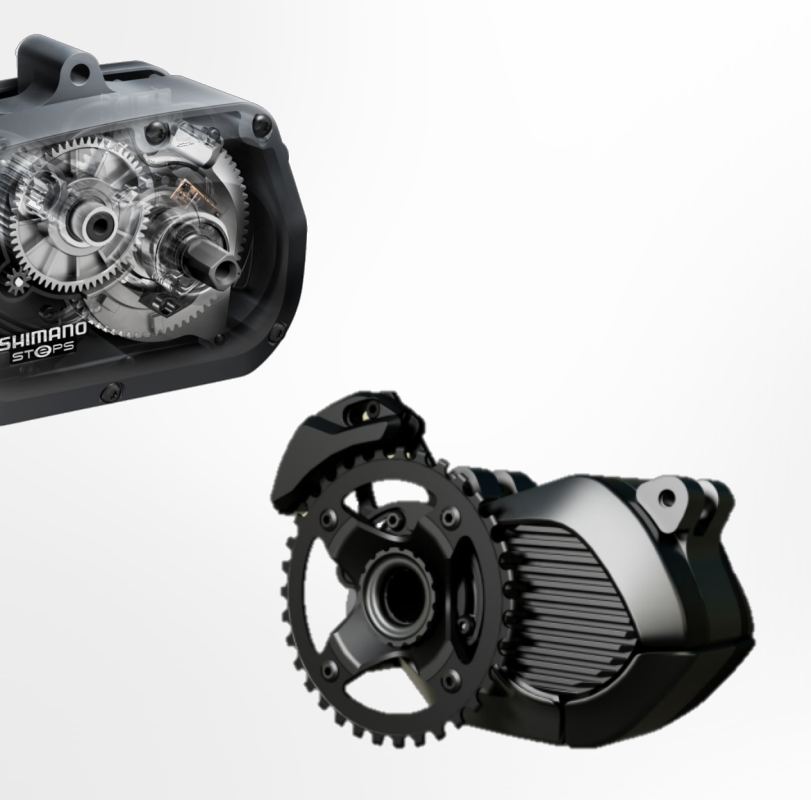

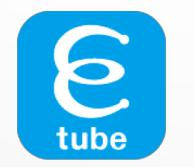

### CUSTOMIZE - DRIVE UNIT SETTING

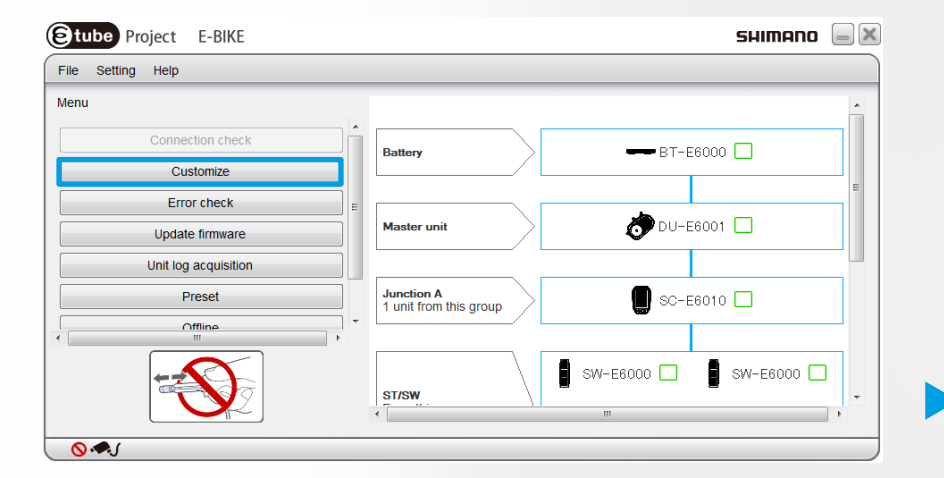

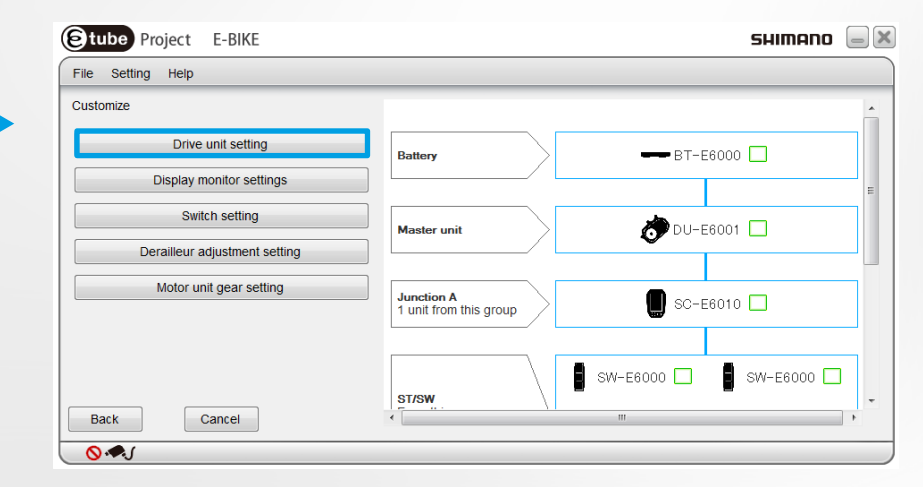

SHIMANO

STOPS

### DRIVE UNIT SETTING E6XXX - LIGHT CONNECTION

### Light connection:

- 1. Yes: Power for light by battery
- 2. No: Power for light not by battery

- Start Mode:
  - Choose OFF or preferred gear

| E-BIKE     |                                      | SHIMANO 📃 🖉                                             |
|------------|--------------------------------------|---------------------------------------------------------|
|            |                                      | User ID: SEGH0302                                       |
|            |                                      |                                                         |
| ● Yes      | Battery                              |                                                         |
| Valid      | Master unit                          | DU-E6001                                                |
|            | Junction A<br>1 unit from this group | SC-E6000                                                |
| Cancel Set | ST/SW                                | SW-E6000 SW-E6000                                       |
|            | e-BIKE<br>● Yes ○ No<br>4            | e-BIKE Image: Set set set set set set set set set set s |

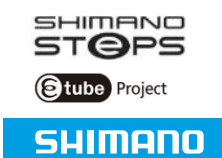

### DRIVE UNIT E6XXX SETTING AUTOMATIC SHIFTING

### Automatic shifting:

- Valid: Automatic shifting is activated at startup
- Invalid: Automatic shifting is not activated when switching on the bike
- Adjustment of automatic shifting:
  - Value "0" stands for: preferred cadence is 60 rpm
  - Value can be set from -13rpm to +13rpm

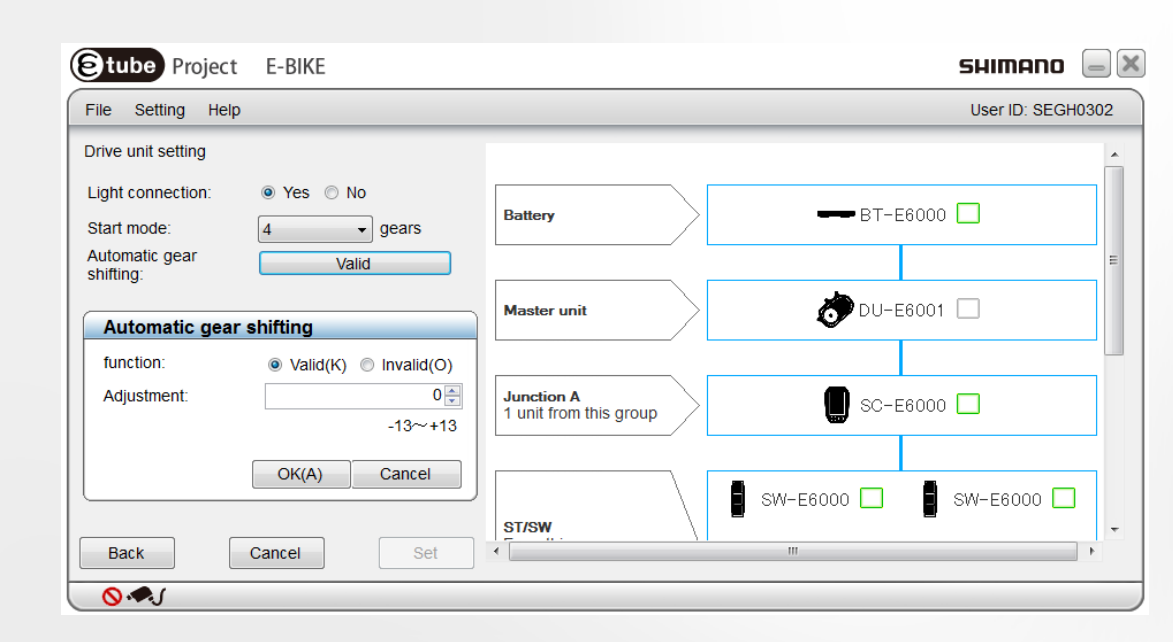

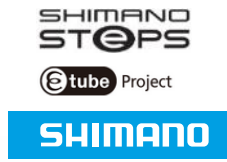

### DRIVE UNIT E8000 SETTING ADJUSTMENT OF MODES

- Adjust riding characteristics
- The riding characteristics can be adjusted to :
  - DYNAMIC
  - EXPLORER
  - CUSTOMIZE

|      |                    | E8000                     |              |                                   |        |                     | shimano | - X   |
|------|--------------------|---------------------------|--------------|-----------------------------------|--------|---------------------|---------|-------|
|      | File Setting Help  |                           |              |                                   |        |                     |         | Login |
|      | Drive unit setting |                           |              |                                   |        |                     |         | *     |
| Clic | Light connection:  | Yes No CUSTOMIZE          | battery      | y                                 |        | BT-E8010            |         |       |
|      |                    | Riding ch<br>Riding chara | aracteristic | CUSTOMIZE                         |        | <b>₫</b> DU−E8000   | ) 🔳     | =     |
|      |                    |                           |              | BOOST HIG<br>TRAIL MEI<br>ECO ECC |        | <b>L</b> , SC-E8000 |         |       |
|      | Back               | Cancel                    |              | ОК                                | Cancel | SW-E8000-           | -L 🗌    |       |
|      |                    |                           |              |                                   |        |                     |         |       |

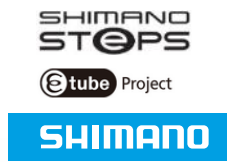

# DRIVE UNIT E8000 SETTING ADJUSTMENT OF MODES

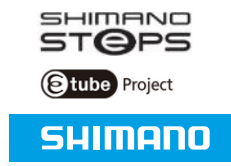

|                           |                                                                          | SHIMANO 📃 🗙 |
|---------------------------|--------------------------------------------------------------------------|-------------|
|                           | File Setting Help                                                        | Login       |
|                           | Drive unit setting                                                       |             |
|                           | Light connection: O Yes O No<br>Riding characteristic: CUSTOMIZE Dattery |             |
|                           | Riding characteristic       Riding characteristic       DYNAMIC          |             |
| CHOOSE DYNAMIC in order t | o get the original setting                                               |             |
|                           |                                                                          |             |
|                           | OK Cancel SW-E8000-L                                                     |             |
|                           | Back Cancel Set III                                                      | •           |

# DRIVE UNIT E8000 SETTING ADJUSTMENT OF MODES

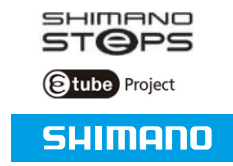

| File Setting Help Login   Drive unit setting   Light connection:   Yes < No   Riding characteristic:   CUSTOMIZE     Riding characteristic   Riding characteristic     Riding characteristic     Riding characteristic     Riding characteristic     Riding characteristic     Riding characteristic     Riding characteristic     Riding characteristic     Riding characteristic     Riding characteristic     Riding characteristic     Riding characteristic     Riding characteristic     Riding characteristic                                                                                                    |                             |                                                                             |                           |               | SHIMANO 📃 🏼 |
|----------------------------------------------------------------------------------------------------|-----------------------------|-----------------------------------------------------------------------------|---------------------------|---------------|-------------|
| Drive unit setting Light connection: Yes No Riding characteristic: CUSTOMIZE Riding characteristic Riding characteristic Riding char |                             | File Setting Help                                                           |                           |               | Login       |
| Light connection: Yes No<br>Riding characteristic: CUSTOMIZE Battery BT-E8010 [<br>Riding characteristic<br>Riding characteristic<br>Riding characteristic<br>Riding characteristic<br>Riding characteristic                                                                                                    |                             | Drive unit setting                                                          |                           |               | ×           |
| Riding characteristic     Image: Characteristic       Riding characteristic     Image: Characteristic       Riding characteristic     Image: Characteristic                                                                                                    |                             | Light connection: <ul> <li>Yes</li> <li>N</li> </ul> Riding characteristic: | Vo<br>TOMIZE battery      | BT.           | -E8010      |
| Riding characteristic EXPLORER                                                                                                    |                             |                                                                             | Riding characteristic     |               |             |
| BOOST MEDIUM -                                                                                                    |                             | F                                                                           | Riding characteristic EXF |               |             |
| CHOOSE EXPLORER in order to get a MEDIUM setting                                                                                                    | CHOOSE EXPLORER in order to | get a MEDIUM setting                                                        | во                        | OOST MEDIUM - |             |
| TRAIL  MEDIUM    ECO      ECO                                                                                                    |                             |                                                                             | EC                        | CO ECO CO     | -E8000      |
| OK Cancel SW-E8000-L                                                                                                    |                             |                                                                             |                           | OK Cancel SW- | E8000-L     |
| Back Cancel Set ( III )                                                                                                    |                             | Back Cancel                                                                 | Set (                     |               | •           |

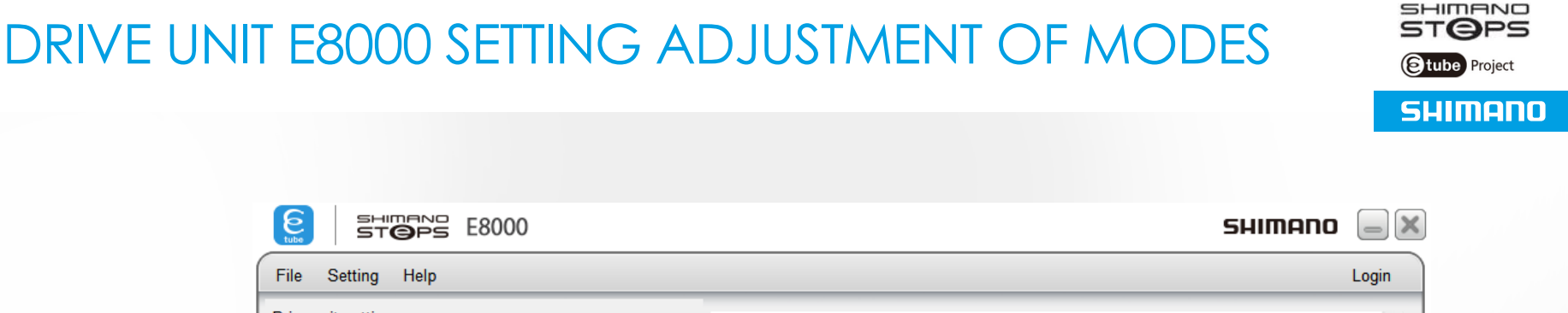

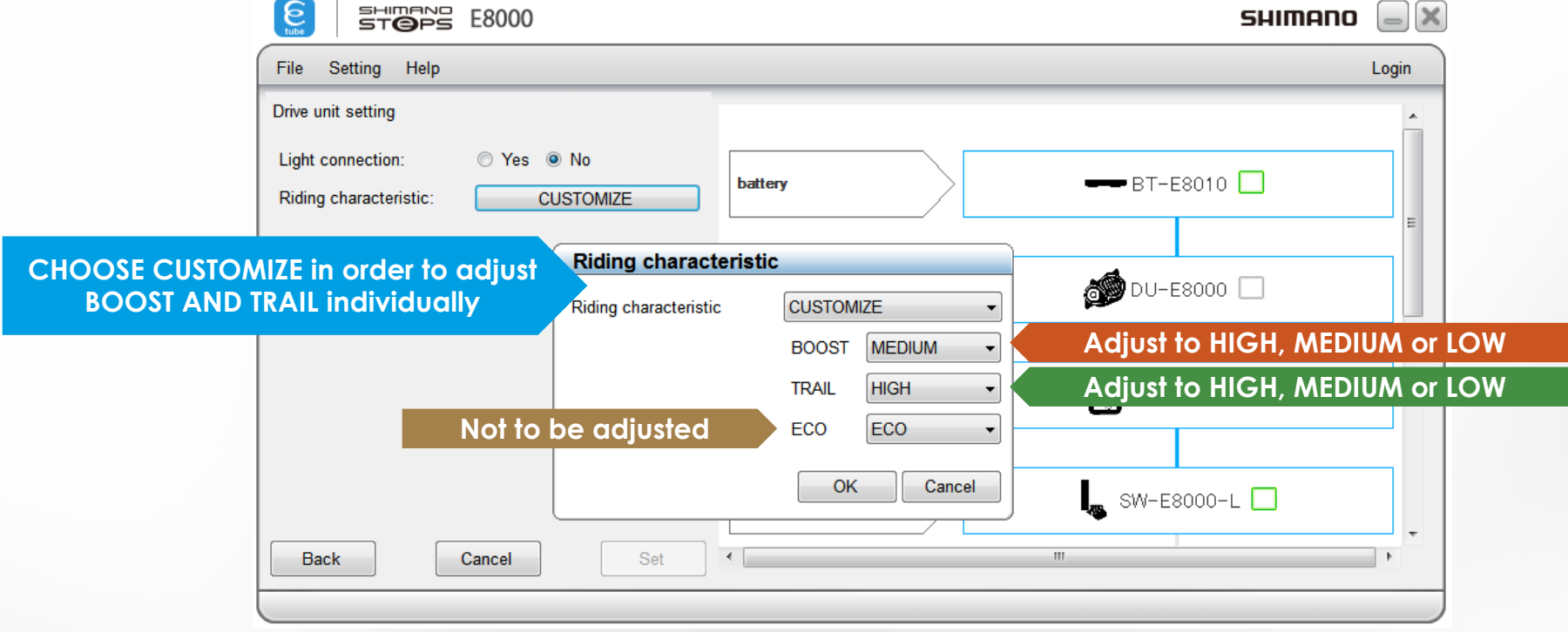

### **CUSTOMIZE - DISPLAY MONITOR SETTINGS**

| Stube Project E-BIKE                       |                                      |               | SHIMANO  | _ X |
|--------------------------------------------|--------------------------------------|---------------|----------|-----|
| <u>F</u> ile S <u>e</u> tting <u>H</u> elp |                                      |               |          |     |
| Customize                                  |                                      |               |          | -   |
| D <u>r</u> ive unit setting                | Battery                              | > <b></b> BT- | E6000    |     |
| Display monitor settings                   |                                      |               |          |     |
| Switch setting                             | Master unit                          | >             | -E6001   |     |
| Derailleur adjustment setting              |                                      | v             | _        | -11 |
| Motor unit gear setting                    | Junction A<br>1 unit from this group | > 🚺 sc-       | E6010    |     |
|                                            |                                      |               |          |     |
| <u>B</u> ack <u>C</u> ancel                | ST/SW<br>From this group             | SW-E6000      | SW-E6000 | Ŧ   |
| <u></u> ⊗                                  |                                      |               |          |     |

#### Setting screen will appear

#### Click button "Display monitor settings"

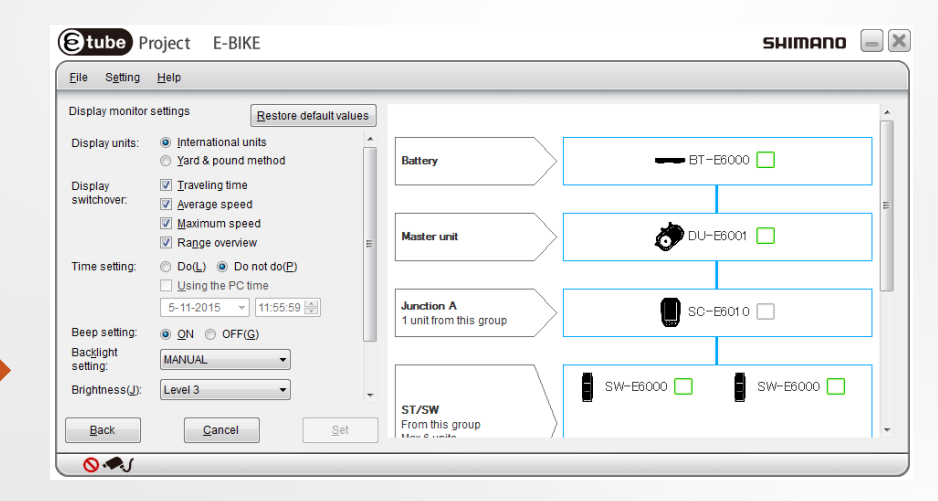

SHIMANO

Etube Project

### **DISPLAY MONITOR SETTINGS - DISPLAY UNITS**

- International units: speed is displayed in km/h
- Yard & pound method: speed is displayed in miles/h

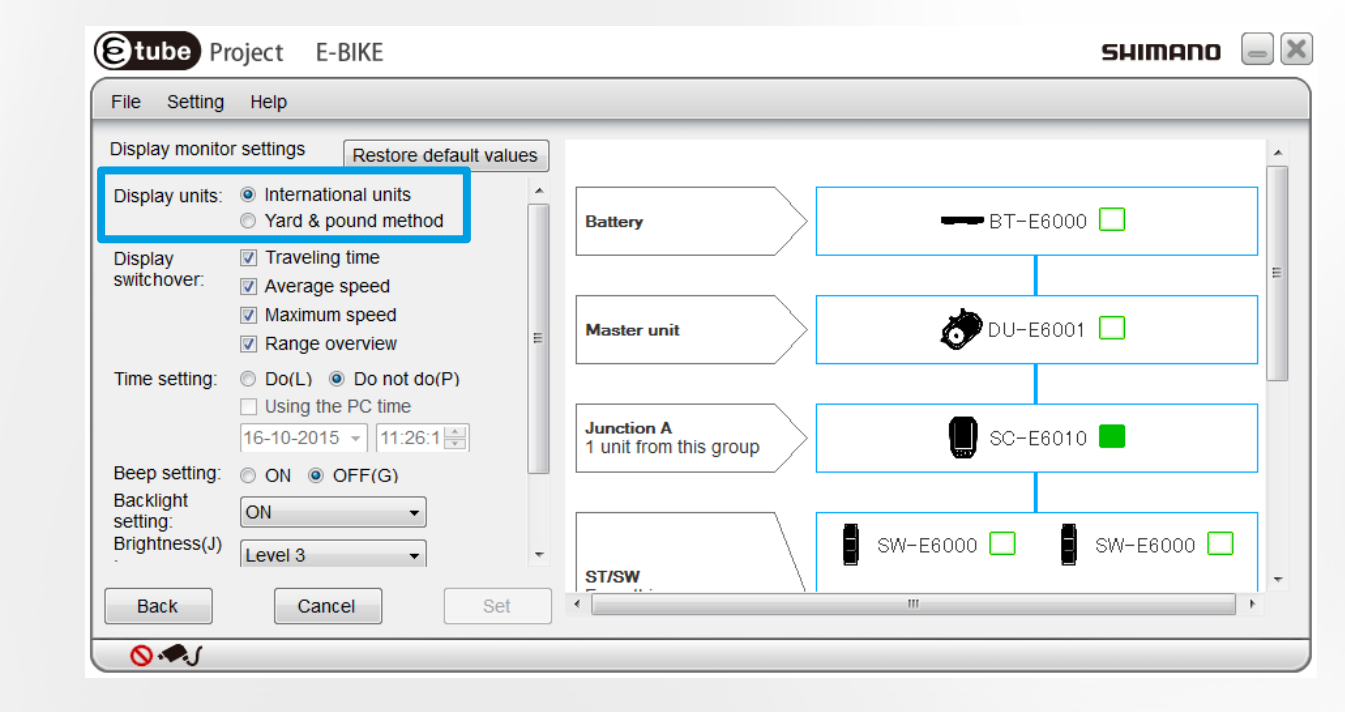

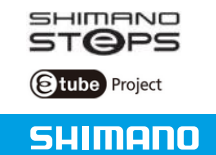

### **DISPLAY MONITOR SETTINGS - DISPLAY SWITCHOVER**

- Travelling time:
   Riding time
- Average speed: Average
- Maximum speed: Maximum speed that has been recorded
- Range overview:
   Distance that can be achieved per Assist Mode

| Display monito                         | r settings Restore default val                                                       | lues |                        |                       |
|----------------------------------------|--------------------------------------------------------------------------------------|------|------------------------|-----------------------|
| Display units:                         | <ul> <li>International units</li> <li>Yard &amp; pound method</li> </ul>             | Î    | Battery                | <b></b> BT-E6000      |
| Display<br>switchover:                 | <ul> <li>Traveling time</li> <li>Average speed</li> </ul>                            |      |                        | E                     |
|                                        | <ul><li>Maximum speed</li><li>Range overview</li></ul>                               | =    | Master unit            | 🧑 DU-E6001 🔲          |
| Time setting:                          | <ul> <li>Do(L) <ul> <li>Do not do(P)</li> <li>Using the PC time</li> </ul></li></ul> |      |                        |                       |
|                                        | [16-10-2015 ▼] [11:26:1 🚔                                                            |      | 1 unit from this group | SC-E6010              |
| Beep setting:<br>Backlight<br>setting: | ON  OFF(G) ON  ▼                                                                     |      |                        | _                     |
| Brightness(J)                          | Level 3 -                                                                            | •    | ST/SW                  | -E6000 🗌 🚦 SW-E6000 🔲 |
| Back                                   | Cancel                                                                               | t    |                        | 1                     |

**Range overview** 

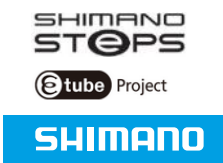

11

61 km

77 km

97 km

HIGH

NORM

ECO

### **DISPLAY MONITOR SETTINGS - TIME SETTING**

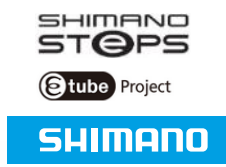

- Do(J):
   Show time & set manually
- Do not do: Don't show time

| Stube Pr                               | oject E-BIKE                                                                                                    |          |                                      |            | SHIMANO        | _ X |
|----------------------------------------|----------------------------------------------------------------------------------------------------|----------|--------------------------------------|------------|----------------|-----|
| File Setting                           | Help                                                                                                    |          |                                      |            |                |     |
| Display monitor                        | r settings Restore default                                                                                                    | values   |                                      |            |                |     |
| Display units:                         | <ul> <li>International units</li> <li>Yard &amp; pound method</li> </ul>                                                                                                    |          | Battery                              | — в        | Г-Е6000 🔲      |     |
| Display<br>switchover:                 | <ul> <li>Traveling time</li> <li>Average speed</li> </ul>                                                                                                    |          |                                      |            |                | E   |
|                                        | <ul> <li>Maximum speed</li> <li>Range overview</li> </ul>                                                                                                    | E        | Master unit                          | <b>D</b> U | J-E6001 🔲      |     |
| Time setting:                          | <ul> <li>○ Do(L) <ul> <li>○ Do not do(P)</li> <li>□ Using the PC time</li> <li>16-10-2015 </li> <li>□ 11:26:1 </li> <li>□ 11:26:1 </li> <li>□ 11</li></ul></li></ul> |          | Junction A<br>1 unit from this group |            | C-E6010        |     |
| Beep setting:<br>Backlight<br>setting: | ON  OFF(G) ON ▼                                                                                                    |          |                                      |            |                |     |
| Back                                   | Level 3   Cancel                                                                                                    | ▼<br>Set | st/sw                                | SW-E6000   | J 📱 SW-E6000 🗋 |     |
| <u> </u>                               |                                                                                                    |          |                                      |            |                |     |

### DISPLAY MONITOR SETTINGS - BEEP SETTING

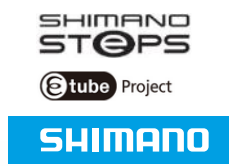

### ON: Beep sound is available when pushing button on Switch

 OFF: Beep is not available

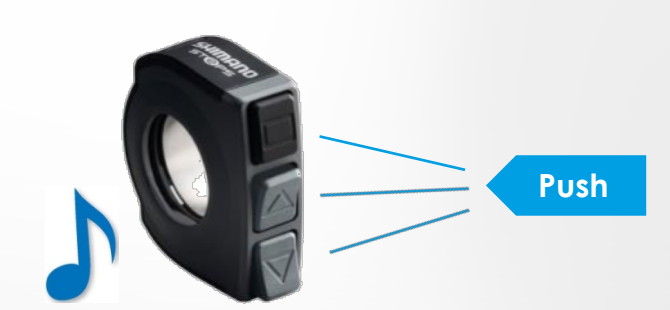

| Stube Pr                               | oject E-BIKE                                                                                    |    |             |        |          | SHIMANO  | - X |
|----------------------------------------|-------------------------------------------------------------------------------------------------|----|-------------|--------|----------|----------|-----|
| File Setting                           | Help                                                                                            |    |             |        |          |          |     |
| Display monitor                        | r settings Restore default valu                                                                 | es |             |        |          |          | -   |
| Display units:                         | <ul> <li>International units</li> <li>Yard &amp; pound method</li> </ul>                        |    | Battery     | $\geq$ | BT-E     | 6000     |     |
| Display<br>switchover:                 | <ul><li>Traveling time</li><li>Average speed</li></ul>                                          |    |             |        |          |          | E   |
|                                        | <ul> <li>Maximum speed</li> <li>Range overview</li> </ul>                                       | н  | Master unit | >      | 🧑 DU-E   | E6001 🔲  |     |
| Time setting:                          | <ul> <li>Do(L) Do not do(P)</li> <li>Using the PC time</li> <li>16-10-2015 11:26:1 1</li> </ul> |    | Junction A  |        | 🔲 sc-e   | E6010 📕  |     |
| Beep setting:                          | ON OFF(G)                                                                                       |    |             |        |          |          |     |
| Backlight<br>setting:<br>Brightness(J) | ON                                                                                              | Ŧ  | ST/SW       |        | SW-E6000 | SW-E6000 | Ţ   |
| Back                                   | Cancel Set                                                                                      |    | <           | 1      |          |          | •   |
| <u></u>                                |                                                                                                 |    |             |        |          |          |     |

### **DISPLAY MONITOR SETTINGS - BACKLIGHT SETTING**

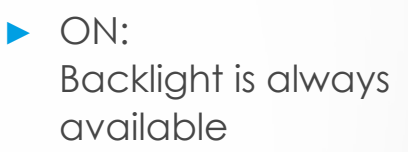

 OFF: Backlight is not available

 MANUAL: Backlight will only be available when light is switched on using power from Battery

| Etube Pr                               | oject E-BIKE                                                                                        |     |                                      | SHIMANO      | <b>—</b> X |
|----------------------------------------|----------------------------------------------------------------------------------------------------|-----|--------------------------------------|--------------|------------|
| File Setting                           | Help                                                                                                |     |                                      |              |            |
| Display monito                         | r settings Restore default valu                                                                     | ies |                                      |              | -          |
| Display units:                         | <ul> <li>International units</li> <li>Yard &amp; pound method</li> </ul>                            |     | Battery                              | ━━ BT-E6000  |            |
| Display<br>switchover:                 | <ul><li>Traveling time</li><li>Average speed</li></ul>                                              |     |                                      |              | =          |
|                                        | <ul> <li>Maximum speed</li> <li>Range overview</li> </ul>                                           | =   | Master unit                          | 🥏 DU-E6001 🗌 |            |
| Time setting:                          | <ul> <li>Do(L) Do not do(P)</li> <li>Using the PC time</li> <li>16-10-2015 &lt; 11:26:1 </li> </ul> |     | Junction A<br>1 unit from this group | 💭 SC-E6010 🗖 |            |
| Beep setting:<br>Backlight<br>setting: | ON OFF(G)                                                                                           |     |                                      |              |            |
| Brightness(J)                          | Level 3                                                                                             | -   | st/sw                                | SW-E6000     | +          |
|                                        | Cancer                                                                                              |     |                                      |              |            |

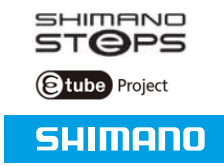

### **DISPLAY MONITOR SETTINGS - DISPLAY LANGUAGE**

### Available languages:

- English
- Dutch
- French
- Italian
- German
- Spanish

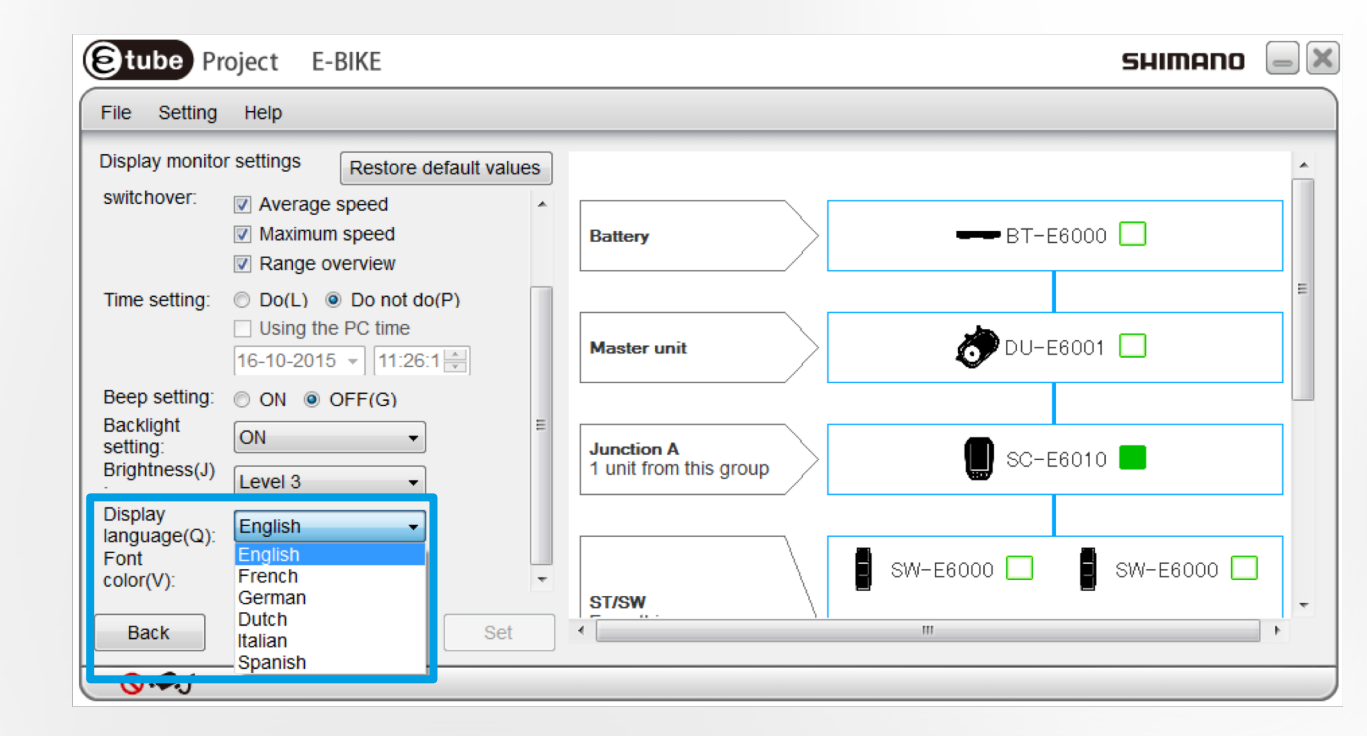

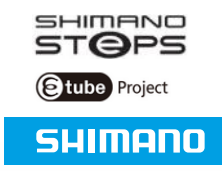

### **DISPLAY MONITOR SETTINGS - SET & COMPLETE**

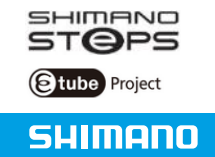

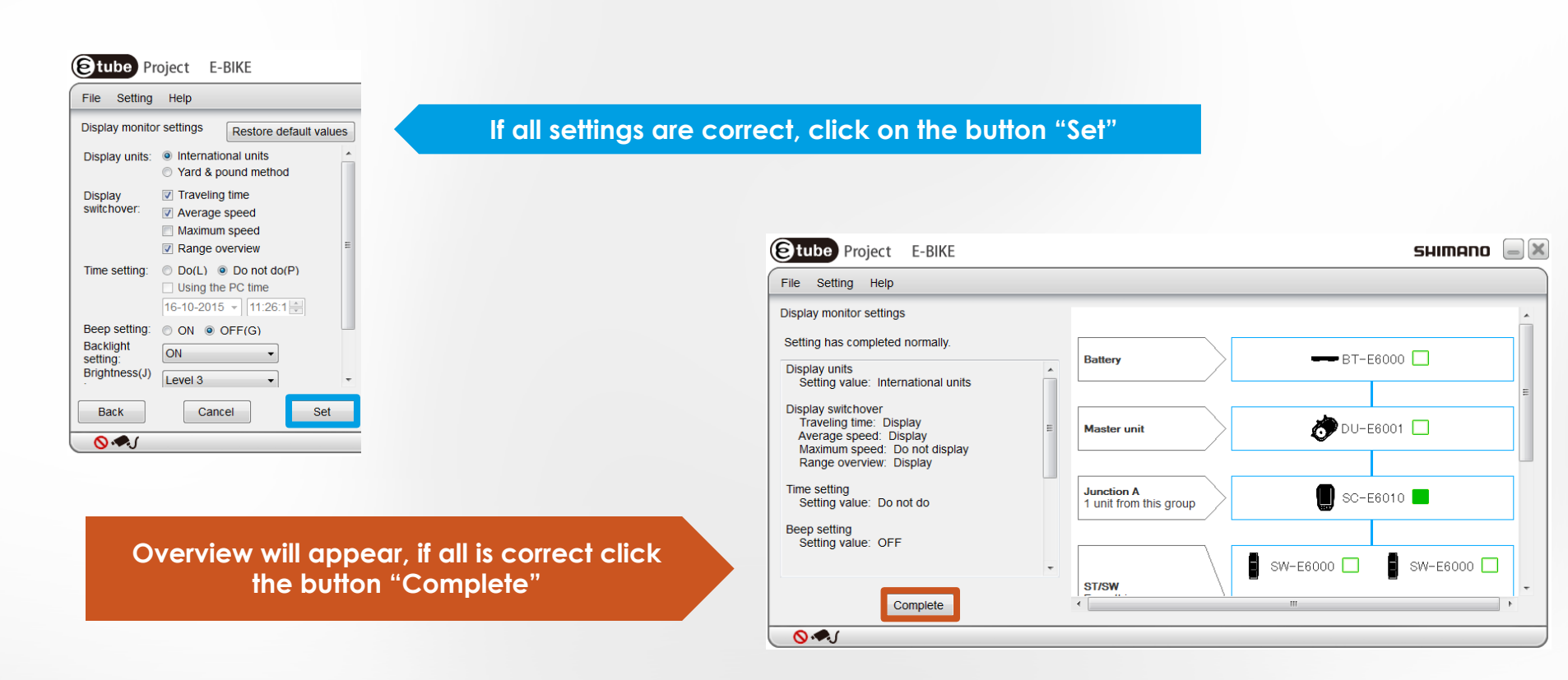

#### Etube Project E-BIKE Click button "Customize" File Setting Help Menu Customize Etube Project E-BIKE SHIMANO Error check File Setting Help Update firmware Customize Unit log acquisition Drive unit setting ----- BT-E6000 Battery Preset Display monitor settings Offline Switch setting 🔊 DU-E6001 🗌 Master unit Derailleur adjustment setting Motor unit gear setting 🔳 SC-E6010 🔲 Junction A 1 unit from this group **0**. SW-E6000 SW-E6000 ST/SW Click button "Switch setting" Back Cancel ..... **0**.

### CUSTOMIZE - SWITCH SETTING

SHIMANO

Etube Project

### CUSTOMIZE - SWITCH MODE / FUNCTION DIFFERENCE

![](_page_17_Figure_2.jpeg)

![](_page_17_Picture_3.jpeg)

### SWITCH SETTING - SWITCH MODE SETTING

![](_page_18_Figure_1.jpeg)

ST/SW

Cancel

Back

Click button on the Switch on the handlebar that needs to be changed

(E)tube Project E-BIKE

Switch mode setting Switch function setting

Cancel

File Setting Help

Switch setting

Back

19

SW-E6000 🗌

SW-E6000

111

SHIMANO

STOPS

### SWITCH SETTING - SWITCH MODE SETTING

![](_page_19_Picture_1.jpeg)

SHIMANO

Stube Project

### SWITCH SETTING - SWITCH FUNCTION SETTING

![](_page_20_Picture_1.jpeg)

| ile Setting Help        | Click butto | on "Switch functio                       | on settina"            |             |                 |            |
|-------------------------|-------------|------------------------------------------|------------------------|-------------|-----------------|------------|
| witch setting           |             |                                          |                        |             |                 |            |
| Switch mode setting     |             |                                          |                        |             |                 |            |
| Quiteb function action  |             | Etube Project E-B                        | IKE                    |             |                 | SHIMANO 😑  |
| Switch function setting |             | File Setting Help                        |                        |             |                 |            |
|                         |             | Customize                                | Restore default values |             |                 |            |
|                         |             | SW-E6000 for Assist setting<br>Switch X: | Display/Light -        | Battery     | <b></b> BT-E600 | 0          |
|                         |             | Switch Y:                                | ASSIST_UP -            |             |                 |            |
|                         |             | Switch Z:                                | ASSIST_DOWN -          | Master unit |                 | 1 🗖        |
|                         |             | SW-E6000 for Shift setting               |                        |             |                 |            |
|                         |             | Switch X:                                | Display -              |             |                 |            |
| ack Cancel              |             | Switch Y:                                | REAR_UP -              | Junction A  |                 | 0 🗖        |
| •                       |             | Switch Z:                                | REAR_DOWN -            |             |                 |            |
|                         |             |                                          |                        |             | Ţ               | SW-E6000 🗌 |
|                         |             |                                          |                        | ST/SW       |                 |            |

# SWITCH SETTING - SWITCH FUNCTION SETTING

![](_page_21_Picture_1.jpeg)

![](_page_21_Figure_2.jpeg)

### SWITCH SETTING - SWITCH FUNCTION SETTING

![](_page_22_Picture_1.jpeg)

| Project              | E-BIKE                 |                                      |       |          |
|----------------------|------------------------|--------------------------------------|-------|----------|
| File Setting Help    |                        |                                      |       |          |
| Customize            | Restore default values |                                      |       | <u>^</u> |
| SW-E6000 for Assist  | setting                |                                      |       |          |
| Switch X:            | Display/Light -        | Battery                              | BT-E6 | 000      |
| Switch Y:            | ASSIST_UP -            |                                      |       | =        |
| Switch Z:            | ASSIST_DOWN -          | Master unit                          |       | 01       |
| SW-E6000 for Shift s | etting                 |                                      |       |          |
| Switch X:            | Display -              |                                      |       |          |
| Switch Y:            | REAR_UP -              | Junction A<br>1 unit from this group |       | 10 🗖     |
| Switch Z:            | REAR_DOWN -            |                                      |       |          |
|                      |                        |                                      |       |          |
|                      |                        | STICM                                | U     | SW-EOUUU |
| Back                 | Cancel Set             | -                                    | ш     |          |
| <b>⊗</b> .€.(        |                        |                                      |       |          |

Overview will appear, if all is correct click the button "Complete" If all settings are correct, click on the button " Set"

![](_page_22_Figure_5.jpeg)

### CUSTOMIZE - MOTOR UNIT GEAR SETTING

![](_page_23_Figure_1.jpeg)

Click button "Motor unit gear setting"

#### Click button "Customize"

![](_page_23_Figure_4.jpeg)

SHIMANO

Stube Project

### CUSTOMIZE - MOTOR UNIT GEAR SETTING

![](_page_24_Picture_1.jpeg)

![](_page_24_Figure_2.jpeg)

### CUSTOMIZE - MOTOR UNIT GEAR SETTING

![](_page_25_Picture_1.jpeg)

|                                                       | Etube Project E-BIKE                                        |                                      | SHIMANO 📃 🗙 |
|-------------------------------------------------------|-------------------------------------------------------------|--------------------------------------|-------------|
|                                                       | File Setting Help                                           |                                      |             |
|                                                       | Motor unit gear setting completed                           |                                      |             |
|                                                       | Setting has completed normally.<br>Setting value: 8 gear(s) | Battery BT-E600                      | 0           |
|                                                       |                                                             | Master unit ÖDU-E600                 | 1           |
|                                                       |                                                             | Junction A<br>1 unit from this group | 0           |
| New setting will be shown,<br>click button "Complete" | Complete                                                    | SW-E6000                             | SW-E6000    |

### E-TUBE PROJECT (CLOSING DOWN)

![](_page_26_Picture_1.jpeg)

![](_page_26_Picture_2.jpeg)

### When finishing working with E-TUBE PROJECT, click the button "Complete Setup"

![](_page_26_Figure_4.jpeg)

# Close down completely